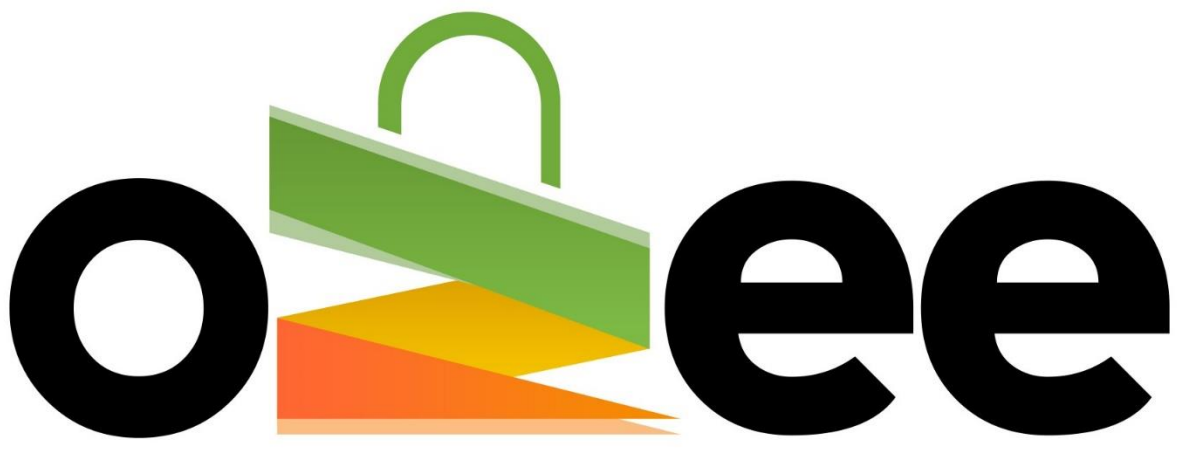

# **Ozee Markets Booking Manager**

# **OZEE MARKETS BOOKING MANAGER**

User Guide to Booking your Stall Online

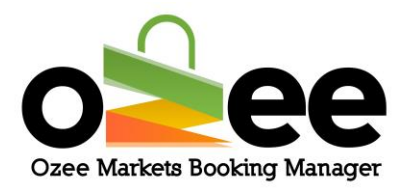

## Contents

| 1. INTRODUCTION                                  | 3  |
|--------------------------------------------------|----|
| 1.1 Features of Ozee Markets Booking Manager     | 3  |
| 1.2 Overview of the Ozee Markets Booking Manager | 4  |
| 2. GLOSSARY                                      | 5  |
| 3. GETTING STARTED                               | 6  |
| 3.1 New Registration                             | 6  |
| 3.2 Logging in                                   | 10 |
| 3.3 Managing your profile                        | 11 |
| 4. SEARCHING AND SELECTING A STALL               | 15 |
| 5. SELECTING YOUR SUITABLE STALL FOR BOOKING     | 18 |
| 5.1 Interface                                    | 18 |
| 5.3 Making payment for your order                | 23 |

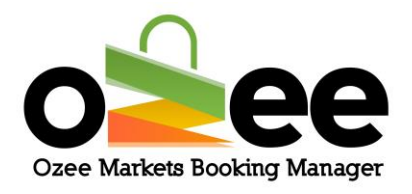

## **1. INTRODUCTION**

Welcome to Ozee Markets Booking Manager!

Ozee Markets Booking Manager makes it easy for booking your market stalls online. All stall booking information is available for review online. The booking details include dates of markets, stall size, price, and position with the visual market site layouts.

You can now book a stall with confidence and never misplace a booking.

All you need is an Internet connection, there is no software to download, install or buy.

## **1.1 Features of Ozee Markets Booking Manager**

- Designed exclusively for local markets
- Avoid paperwork
- Nothing to install, ever
- Manage your booking with multiple market locations and stalls
- Easy to navigate for stallholders
- Never miss a booking for a forthcoming market
- Easy payment processing
- Review of your stall booking history

Ozee Markets Copyright © 2025 All Rights Reserved

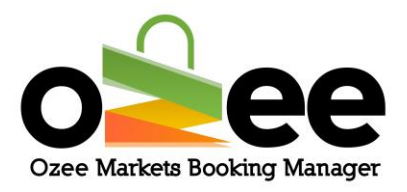

## 1.2 Overview of the Ozee Markets Booking Manager

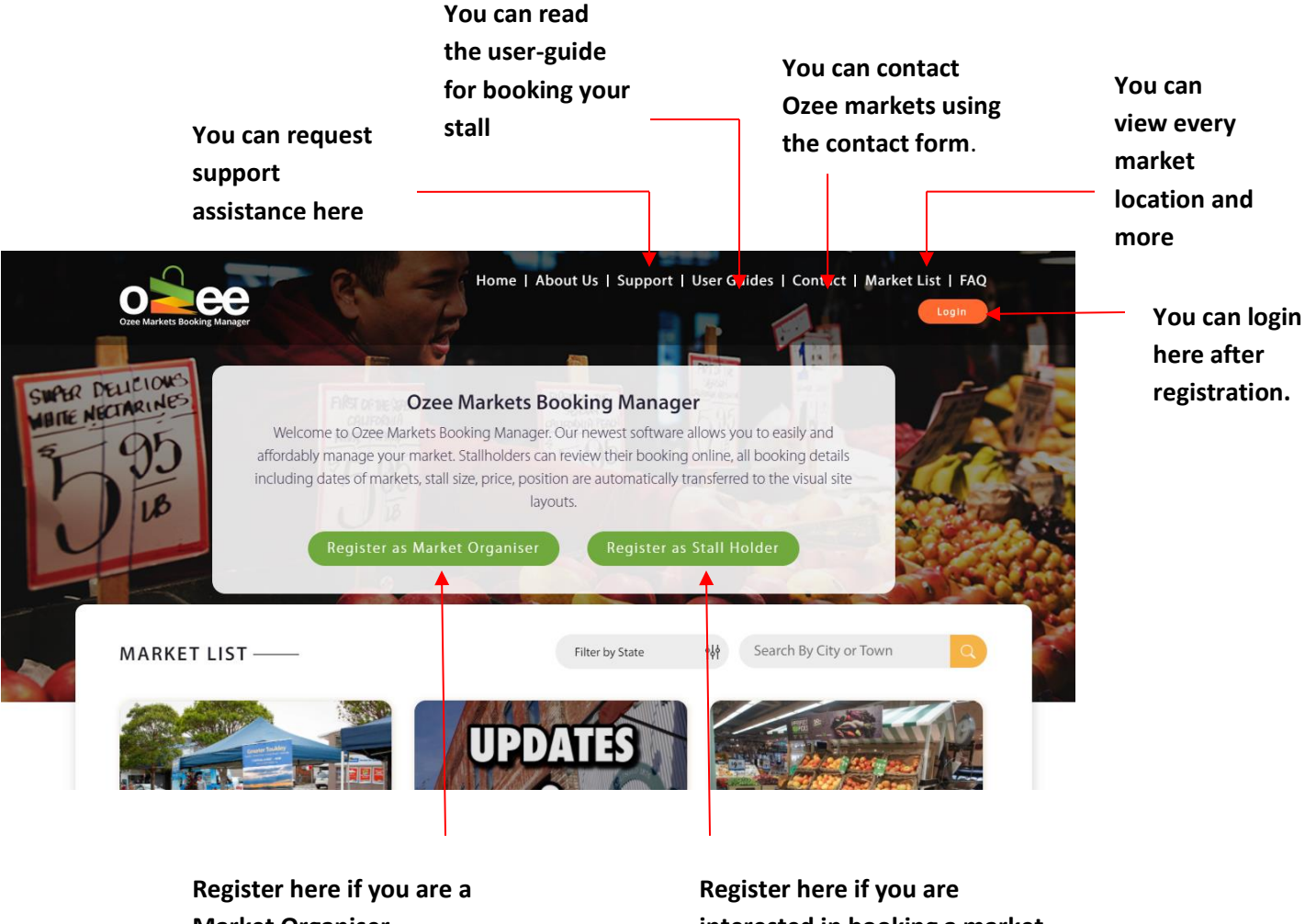

Market Organiser

interested in booking a market stall

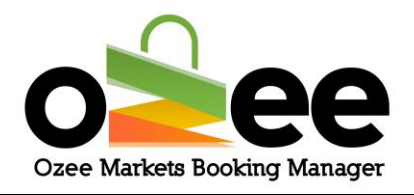

## 2. GLOSSARY

**A. Market Organiser**: They are the managers and administrators for the markets, who rent out stall locations, enforce rules, manage payments, and keep records.

**B. Stallholders:** Business and vendors who are looking for a market stall to sell their products.

**C. Verification Code:** This is sent to you to confirm your contact details during registration.

**D. Markets**: These are markets uploaded and managed by the market organisers

**E. Real-time availability**: you can distinguish the stall availability by a color indicator

**F.** Market Map: this is the layout of the market to check the availability of stalls in the market.

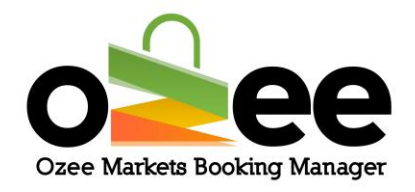

## **3. GETTING STARTED**

### Step 1: Visit Ozee Markets Booking Manager at

https://www.ozeemarkets.com.au

Step 2: *Proceed* to 3.1 New Registration if you are a new user or *Skip* to 3.2 if you are already registered.

## **3.1 New Registration**

Step 1: The website will open in your web browser, and you will see the options for registering as either a:

- Market Organiser Manages and organises the market event days
- Stallholder–Books a stall as a vendor to sell products in the markets

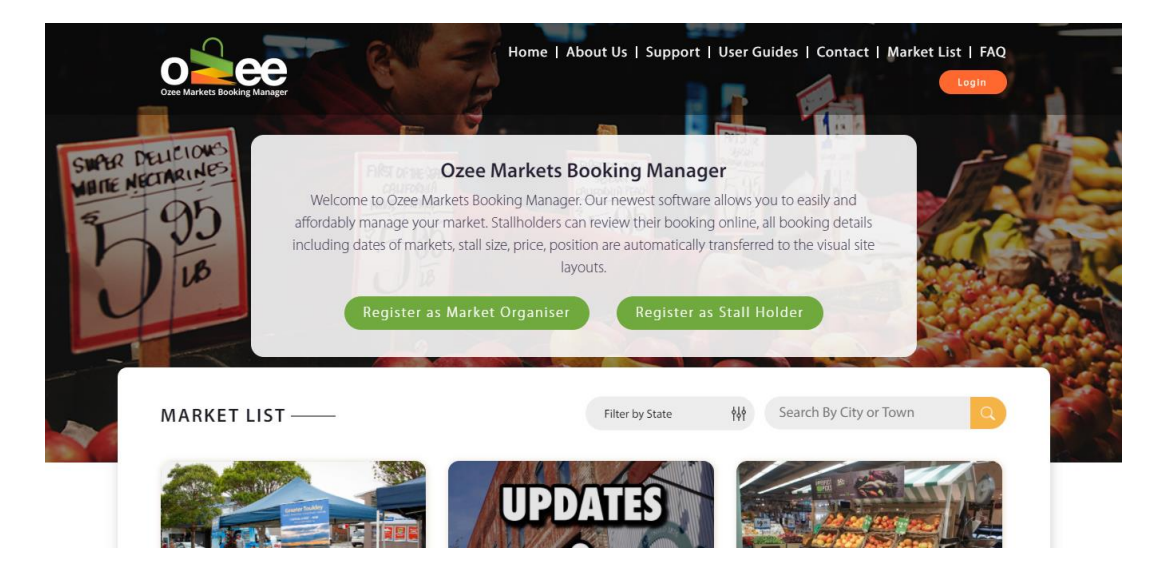

Step 2: Click Register as a Stallholder.

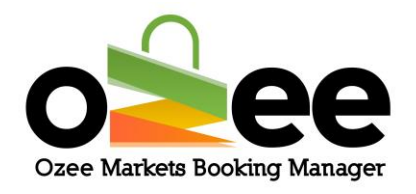

### Step 3: A registration form with be displayed for your use.

Please complete the form with your personal information like first name, last name, business name, ABN number, email address, phone number, and to set up your password.

[Note: all information on the form is mandatory except for the Business Name and ABN Number which you can add later]

| Registration for Stall Holder | Х |
|-------------------------------|---|
| First Name*                   |   |
| Last Name*                    |   |
| Business Name                 |   |
| ABN Number                    |   |
| Email*                        |   |
| Confirm email*                |   |
| Phone Number*                 |   |
| Select a Category             | v |
| Password*                     |   |
| Confirm Password*             |   |
| Register                      |   |

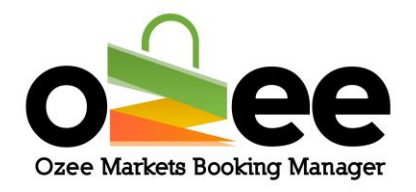

Please note:

- The web form uses Google reCAPTCHAv3 against SPAM submissions bots
- All information on the registration form is mandatory except for the Business Name and ABN Number

Step 4: Once the registration form is complete, click Register.

Step 5: You will see the image below pop-up on your screen asking for verification code.

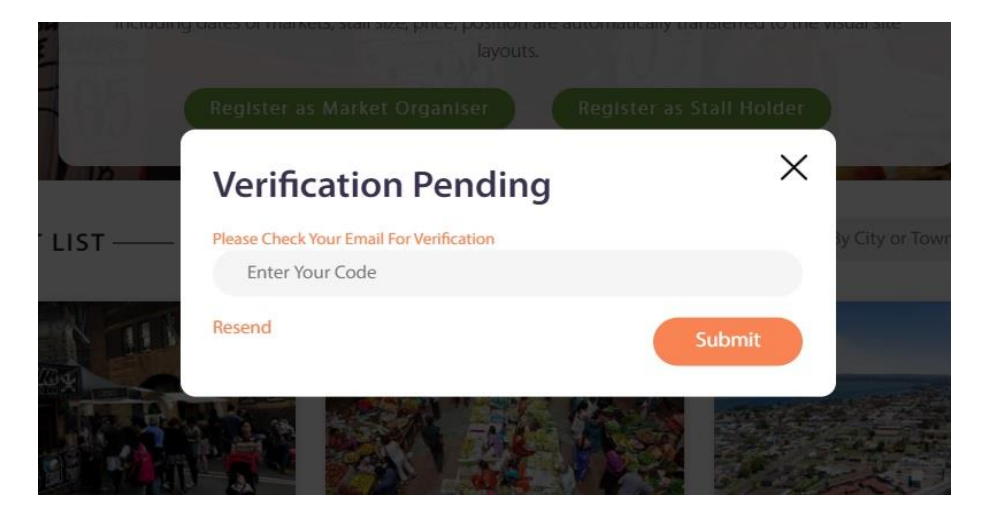

Step 6: Go to your email inbox and find or wait for your STALLHOLDER registration email and Verification Code Email with your code.

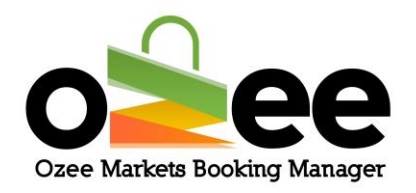

| Czee Markets Booking Manager              |
|-------------------------------------------|
| Hi Najma,                                 |
| Thank You For Registering As Stall Holder |
| Your login credentials are below :        |
| Username : <u>cs@zoondia.com</u>          |
| Password : qwerty                         |
| Sincerely,                                |
| Your Booking Support Team                 |
| Ozee Markets Booking Manager              |

Step 7: You will receive your Verification Code email; the email message will look like this below.

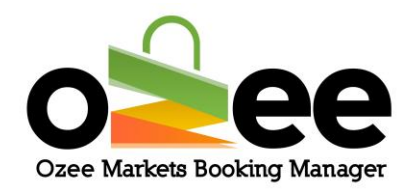

| Ozee Markets Booking Manager                                                      |
|-----------------------------------------------------------------------------------|
| Hi Najma,                                                                         |
| Please verify your account using the below Code :<br>Authentication Code : 377095 |
| Sincerely,                                                                        |
| Your Booking Support Team                                                         |
| Ozee Markets Booking Manager                                                      |

Step 8: Now enter the code provided on the Verification Pending form and Click Submit.

Step 9: Now you are ready to use the system for booking your market stall!

## **3.2** Logging in

Now that you have a Stallholder account, **please login to your account using** your registered Email and Password at <u>https://www.ozeemarkets.com.au</u>

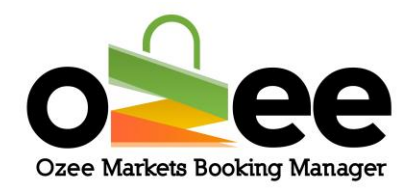

| Wei           | Ozee Marke<br>come to Ozee Markets Booking Mar<br>ably manage your market. Stallhold | ts Booking Manager<br>nager. Our newest software al<br>ers can review their booking o | lows you to easily and<br>mline, all booking details |      |
|---------------|--------------------------------------------------------------------------------------|---------------------------------------------------------------------------------------|------------------------------------------------------|------|
| indudi        | Login<br>E-Mail                                                                      |                                                                                       | ×                                                    |      |
| MARKET LIST — | Password Login Forgot Pass                                                           | word                                                                                  | by City of To                                        | wn Q |
| SACILDER 1    |                                                                                      |                                                                                       |                                                      |      |

## 3.3 Managing your profile

Step 1: Login to your account to view and edit your profile.

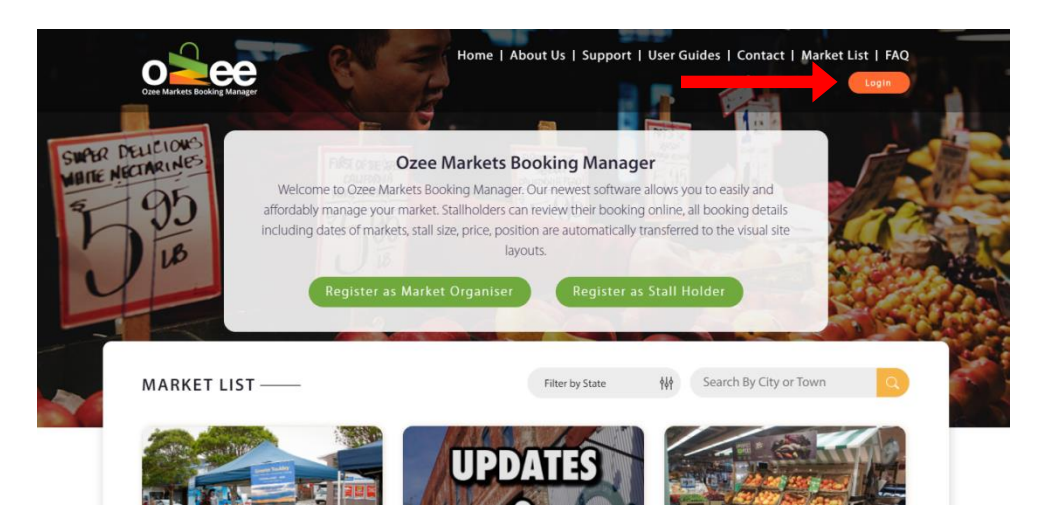

Step 2: When you click on your profile name, it will open to your Profile Details page, your Order Details History, and the Edit Profile option.

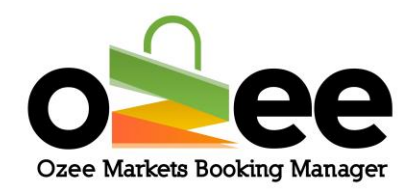

| Ozee Markets Booking Manager                     |                            | Ho    | ome   About us  <br> | Support   User Gu          | iides   Contac | t   Market List    | t   FAQ |                              |
|--------------------------------------------------|----------------------------|-------|----------------------|----------------------------|----------------|--------------------|---------|------------------------------|
| Profile Details                                  | 5                          |       |                      |                            |                |                    |         |                              |
| Stall Holder<br>(G) 123456789<br>Password: ***** | 00 (5)                     | l.com |                      |                            | (              | Ledit Profile      |         |                              |
| Order Details<br>Order No                        | Market Name                |       | Location             | Date of Booking            | Price          | View               |         | You can edit<br>your profile |
| 1                                                | Test Market<br>Test Market |       | ACTON<br>ACTON       | 18 Sep 2020<br>17 Sep 2020 | 100<br>942     | Details<br>Details |         | here.                        |

If you wish to view the details of any of your stall order bookings, simply click on the 'Details' View (see below example of stall booking details).

#### Order No :: 0000577

#### Market Name : Toukley Lions Markets

#### Order Summary

| SI | Market Name                        | Stall No | Stall<br>Title | Booking<br>Date | Area       | Price       | Discount(%)   | Total   |
|----|------------------------------------|----------|----------------|-----------------|------------|-------------|---------------|---------|
| 1  | Toukley Lions Markets ,<br>TOUKLEY | TOU0003  | Stall 22       | 13 Jan 2024     | 3m x<br>3m | \$<br>50.00 | 0%            | \$50.00 |
|    |                                    |          |                |                 |            |             | Total Price   | \$50.00 |
|    |                                    |          |                |                 |            | Dis         | count Amount  | \$0.00  |
|    |                                    |          |                |                 |            | Card Tr     | ansaction Fee | \$1.20  |
|    |                                    |          |                |                 |            |             | Grand Total   | \$51.20 |

#### Status : On Process

#### Step 3: To edit your profile if you wish and remember to Save your changes.

#### Step 4: Click Edit profile and Click Save.

Ozee Markets Copyright © 2025 All Rights Reserved

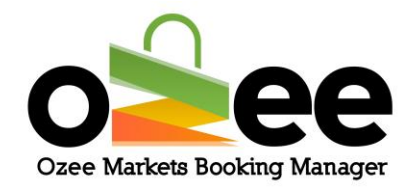

### Update your profile details as appropriate.

|          | Profile Details                                          |  |
|----------|----------------------------------------------------------|--|
|          | Stall Holder                                             |  |
|          | (b) 1234567890 (b) 3il.com<br>Password: ******           |  |
|          | First Name                                               |  |
|          | Prav                                                     |  |
|          | P                                                        |  |
|          | Business Name                                            |  |
|          | ABN Number                                               |  |
|          | 99 999 999 111<br>Phone                                  |  |
| Tashaasa | 1234567890                                               |  |
| your     | Email<br>prav <mark>ar i</mark> il.com                   |  |
| existing | Change Password Cancel Save                              |  |
| password | Ordez Dataile                                            |  |
|          | Order No Market Name Location Date of Booking Price View |  |
|          | No Content in the list for now!                          |  |
|          |                                                          |  |

NOTE: You can add your business name and ABN number (if your business is registered otherwise you can ignore these fields) if you didn't include this information during registration.

Step 5: To change password, Click Change Password In the edit profile.

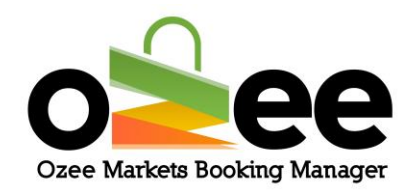

#### **Profile Details**

| tall Holder         |             |          |                 |       |      |
|---------------------|-------------|----------|-----------------|-------|------|
| ے) 1234567890 (ج) p | com         |          |                 |       |      |
| assword: ******     |             |          |                 |       |      |
| First Name          |             |          |                 |       |      |
| Pra                 |             |          |                 |       |      |
| Last Name           |             |          |                 |       |      |
| Р                   |             |          |                 |       |      |
| Business Name       |             |          |                 |       |      |
|                     |             |          |                 |       |      |
| ABN Number          |             |          |                 |       |      |
| 99 999 999 111      |             |          |                 |       |      |
| Phone               |             |          |                 |       |      |
| 1234567890          |             |          |                 |       |      |
| Email               |             |          |                 |       |      |
| jmail.com           |             |          |                 |       |      |
| Close(X) Car        | ncel Save   |          |                 |       |      |
| Old Password        |             |          |                 |       |      |
|                     |             |          |                 |       |      |
| Password            |             |          |                 |       |      |
|                     |             |          |                 |       |      |
| Confirm Password    |             |          |                 |       |      |
|                     |             |          |                 |       |      |
|                     |             |          |                 |       |      |
| Cat                 | ncel Save   |          |                 |       |      |
|                     |             |          |                 |       |      |
| Order Details       |             |          |                 |       |      |
| Order No            | Market Name | Location | Date of Booking | Price | View |

Step 6: Enter your old password, your new password and retype your new password to confirm.

Step 7: Click Save.

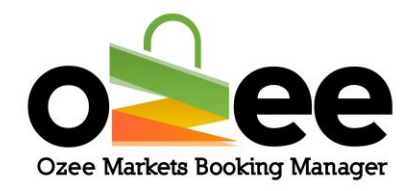

## **4. SEARCHING AND SELECTING A STALL**

Ozee Markets Booking Manager allows you to search for your desired market location in a few simple steps.

Stall Holders can search for markets available in locations that you are interested in and view real-time availability for the listed dates

Step 1: You have two options to help find your desired market.

- You can use the filter by state, city or town
- You can select the market from the displayed list

Filter by location: You can view the markets for a specific state, city or town

First *filter* by the State of your preference, next *select* the City or Town of choice from the drop down list and *click* on the 'magnifying glass' icon to display the markets or with the filter on the State of your preference simply *enter* the town or city you are looking for and *click* on the 'magnifying glass' icon

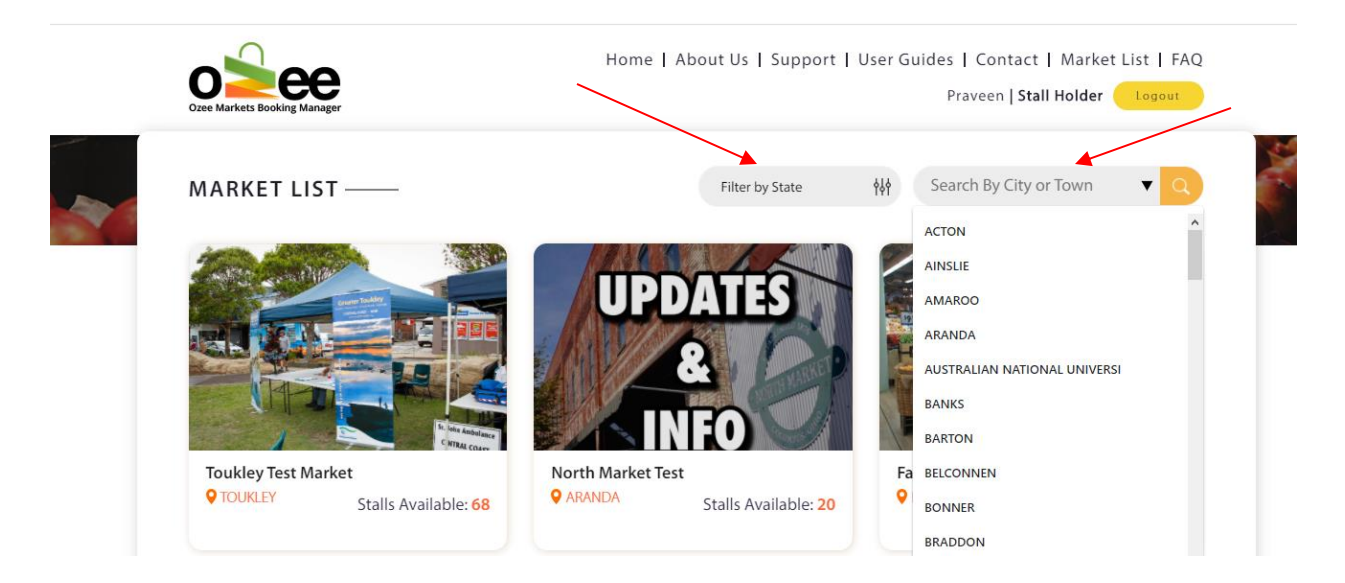

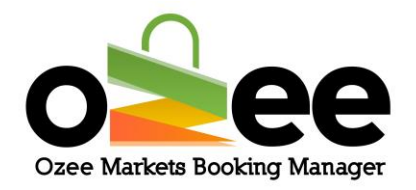

Note: As default only 500 cities and towns are shown under a state, If you can't find the city in the (select city/town) drop down,

- Step 1: Choose a state from the state suggestion dropdown.
- Step 2: Type the city name on the search bar
- Step 3: Select the city of your choice from the dropdown.

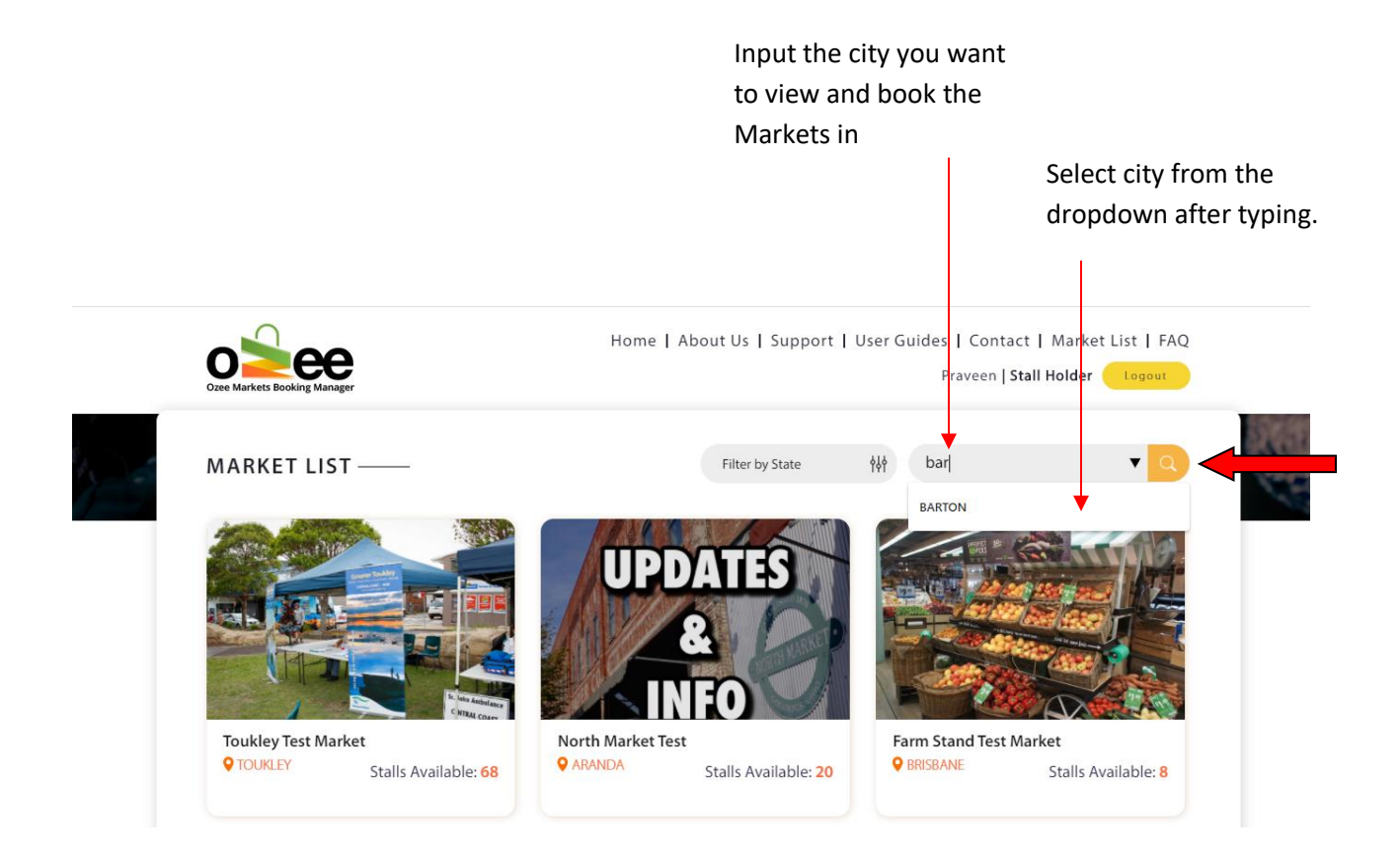

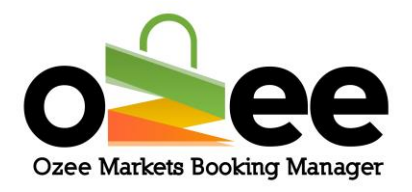

From the market list: Your market selection is now displayed in the Market List.

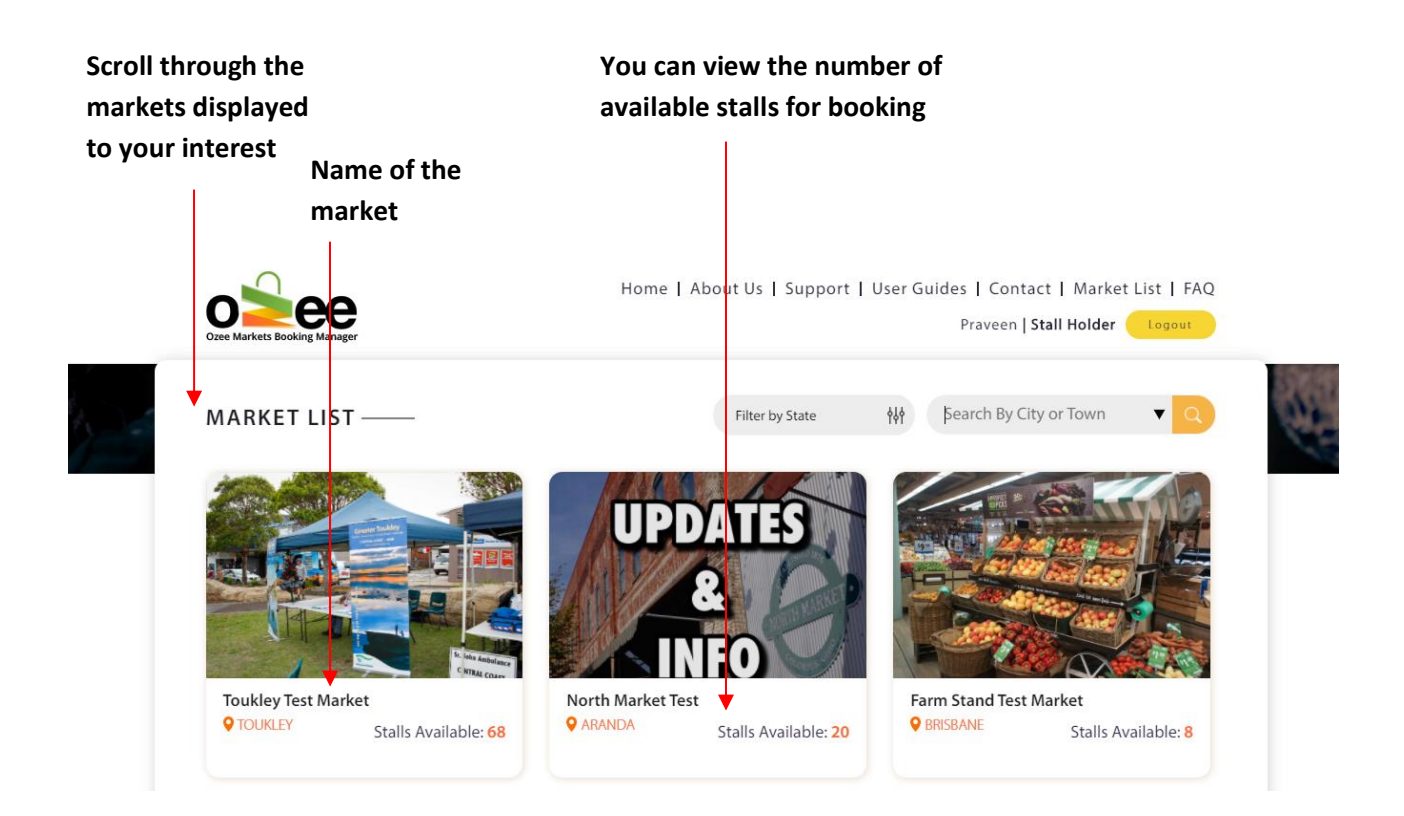

Step 2: Just Click on the market location image or market name to view the market Stall Map.

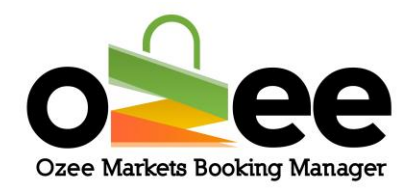

## **5. SELECTING YOUR SUITABLE STALL FOR BOOKING**

## 5.1 Interface

When you *click* on the market image or market name, the appropriate market layout opens on your screen, and it looks like this:

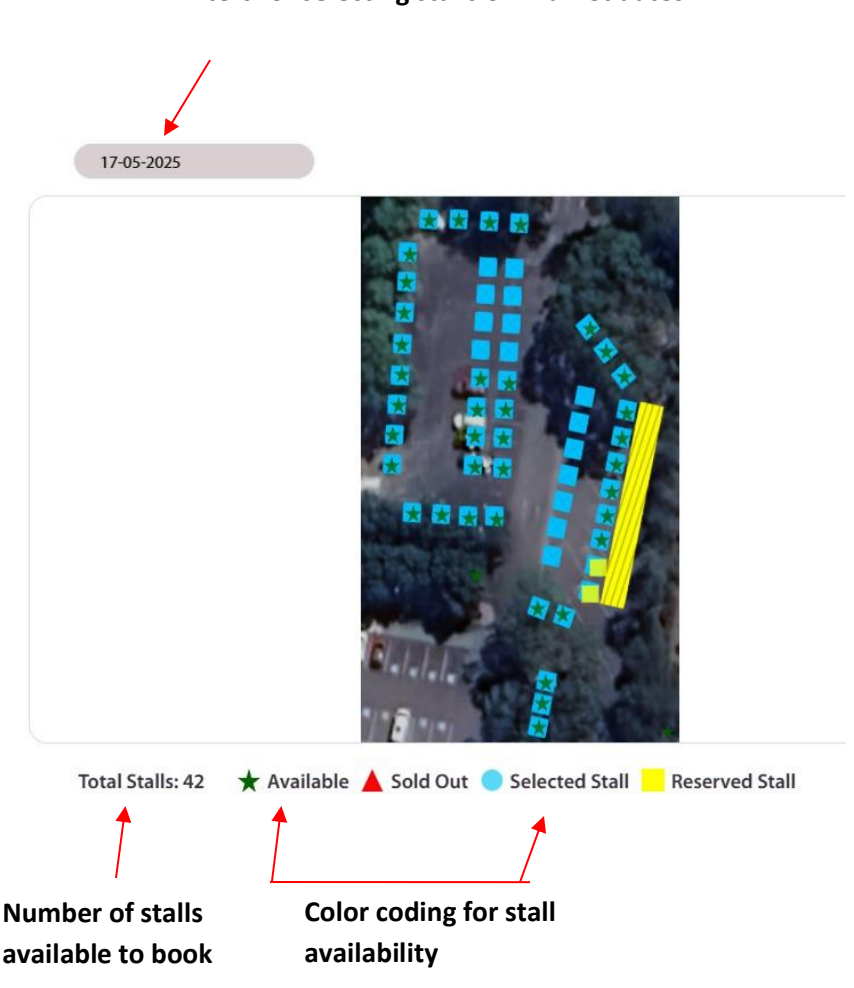

Filters for selecting stalls on market dates

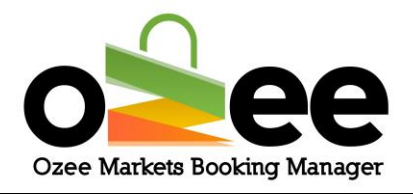

Stall Status Color indications:

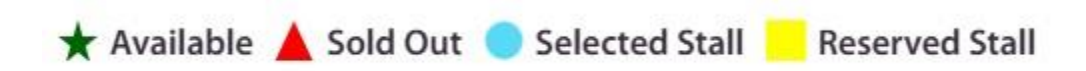

5.2 Searching for stall

There are stall sold Out t steps to follow while selecting your stall. Step 1: Select the date of booking from the available dates from the drop

down.

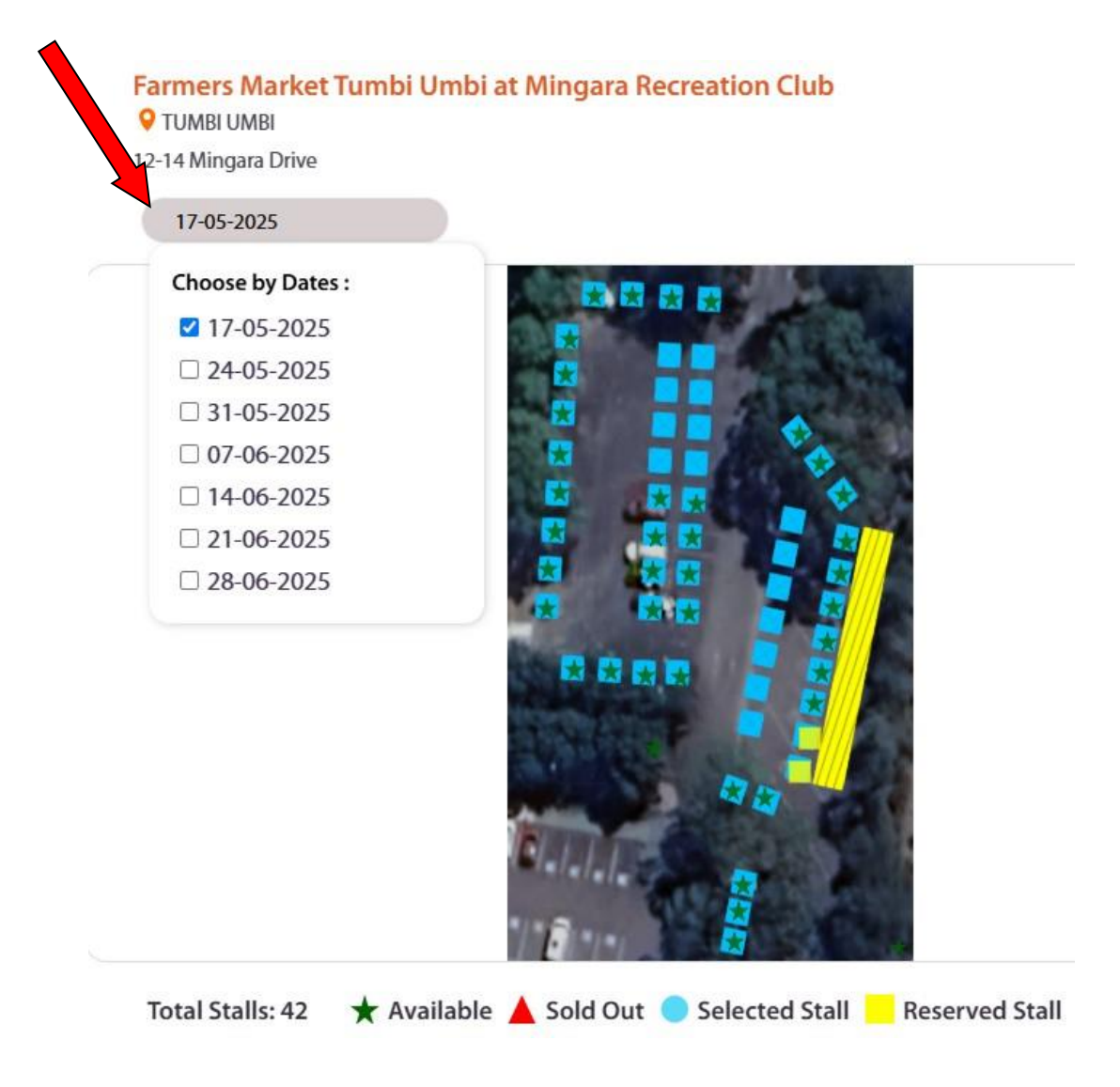

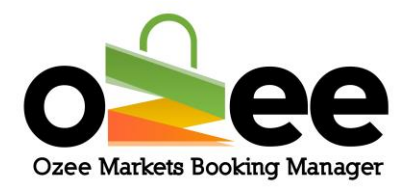

Step 2: All the available stalls will be displayed in the layout as a green star with all the Booked or Sold stalls displayed as red triangle. Some markets will reserve stalls for their regular or permanent stallholders in yellow

squares.

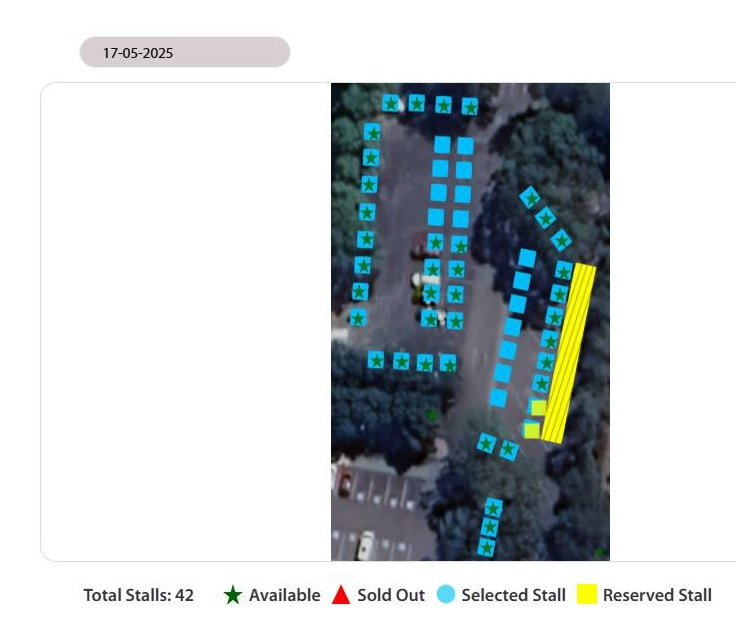

Step 3: Once you move your cursor through the stalls in the layout, you will see a small pop up displaying Stall Name, Stall Title, Area, Stall Information, Status of Availability and Price.

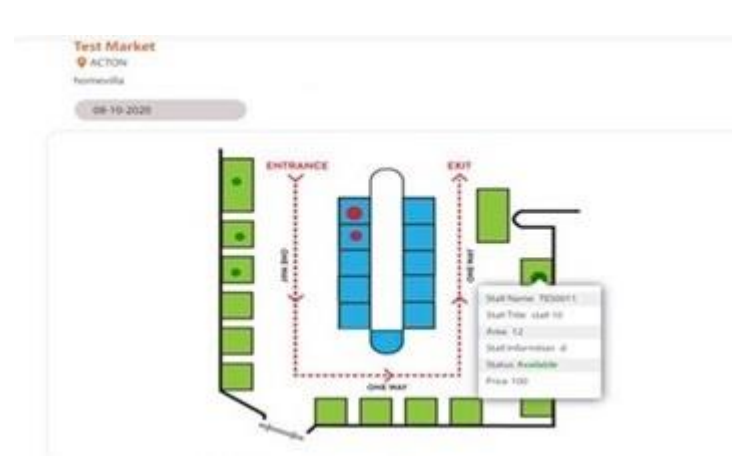

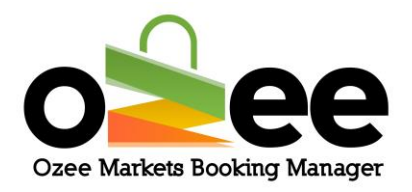

Step 4: Click on your desirable stall from the market layout. You can see the availability color changing to blue. You have now selected a stall.

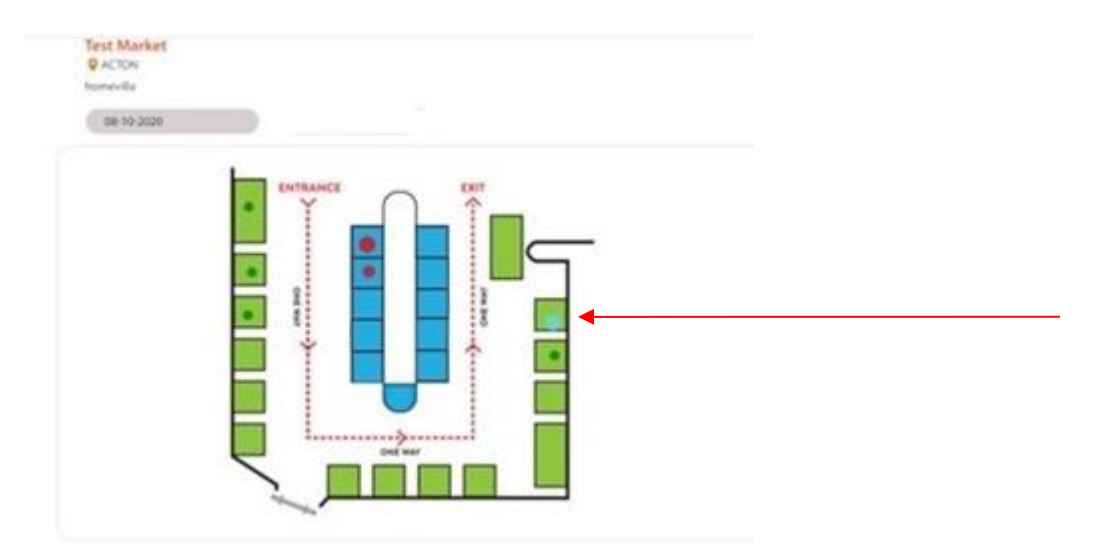

Step 5: Repeat Steps 1 to 4 for additional stall selections for different dates.

Note: For Additional stalls on same dates, just click on additional stalls after selecting your first stall.

Step 6: Click Book Options for available hire items at the listed market.

|       |                     |                              |            | Date Cafe     | 8 Telcenney O     |            |        |
|-------|---------------------|------------------------------|------------|---------------|-------------------|------------|--------|
| ſotal | Stalls: 11 🔺 Availa | able: 11 🔺 Sold Out 🔵 Select | ed Stall   |               |                   |            |        |
| *     | Stall Name   Area   | Date                         | Quantity   | Price (\$)    | Discount (%)      | Total (\$) | Manage |
| 1     | TOU0011   6M X 6M   | 27-01-2024                   | 1          | 100.00        | 0                 | \$100.00   | ×      |
|       |                     |                              |            |               | TOTAL PRICE (\$)  | 100.00     |        |
|       |                     |                              |            | DISC          | COUNT AMOUNT (\$) | 0.00       |        |
|       |                     |                              | (QTY BOOKE | D)1X(DAYS REC | QUESTED)1XTABLE   | 20.00      |        |
|       |                     |                              |            |               | TOTAL(\$)         | 120.00     |        |
|       |                     |                              |            |               | Book              | Options    | Order  |
|       |                     |                              |            |               | 1                 |            |        |

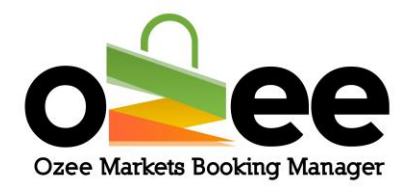

If the listed market has additional items that are available for hire it will appear for your selection. These options can range from tables, chairs, stall tents, power extension or even insurance. Select the item or items you are interested indicate the quantity or quantities and Add to Cart.

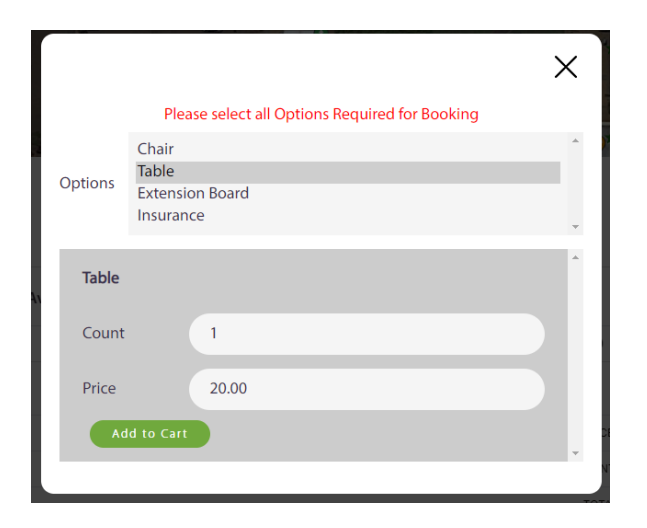

Step 7: At the bottom panel you will see the details of your booking order.

|                    |                                                              | 2                                                                                                    | Daba Cafe                                                                                                    | & Takeaway 😔                                                                                                    |                                                                                                    |                                                                                                    |
|--------------------|--------------------------------------------------------------|----------------------------------------------------------------------------------------------------|----------------------------------------------------------------------------------------------------|----------------------------------------------------------------------------------------------------|----------------------------------------------------------------------------------------------------|----------------------------------------------------------------------------------------------------|
|                    |                                                              |                                                                                                    | Cabe Calls                                                                                                    |                                                                                                    |                                                                                                    |                                                                                                    |
|                    |                                                              |                                                                                                    |                                                                                                    |                                                                                                    |                                                                                                    |                                                                                                    |
|                    |                                                              |                                                                                                    |                                                                                                    |                                                                                                    |                                                                                                    |                                                                                                    |
| Stalls: 11 🔺 Avail | able: 11 🛕 Sold Out 🦳 Selected Stall                         |                                                                                                    |                                                                                                    |                                                                                                    |                                                                                                    |                                                                                                    |
| Stall Name   Area  | Date                                                         | Quantity                                                                                                 | Price (\$)                                                                                                    | Discount (%)                                                                                                    | Total (\$)                                                                                                    | Man                                                                                                    |
| TOU0011   6M X 6M  | 27-01-2024                                                   | 1                                                                                                    | 100.00                                                                                                    | 0                                                                                                    | \$100.00                                                                                                    | )                                                                                                    |
|                    |                                                              |                                                                                                    |                                                                                                    | TOTAL PRICE (\$)                                                                                                    | 100.00                                                                                                    |                                                                                                    |
|                    |                                                              |                                                                                                    |                                                                                                    |                                                                                                    |                                                                                                    |                                                                                                    |
|                    |                                                              |                                                                                                    | DISC                                                                                                    | OUNT AMOUNT (\$)                                                                                                    | 0.00                                                                                                    |                                                                                                    |
|                    |                                                              | (QTY BOOKE                                                                                               | DISC                                                                                                    | COUNT AMOUNT (\$)                                                                                                    | 0.00<br>20.00                                                                                                    |                                                                                                    |
| S                  | Stalls: 11 ★ Avail<br>Stall Name   Area<br>TOU0011   6M X 6M | Stalls: 11 Available: 11 Sold Out Selected Stall   Stall Name   Area Date   TOU0011   6M X 6M 27-01-2024 | Stalls: 11 ★ Available: 11 ▲ Sold Out ● Selected Stall   Stall Name   Area   Date   TOU0011   6M X 6M   27-01-2024 | Stalls: 11       ★ Available: 11       ▲ Sold Out       Selected Stall         Stall Name   Area       Date       Quantity       Price (5)         TOU0011   6M X 6M       27-01-2024       1       100.00 | Stalls: 11       ★ Available: 11       ▲ Sold Out       Selected Stall         Stall Name   Area       Date       Quantity       Price (\$)       Discount (%)         TOU0011   6M X 6M       27-01-2024       1       100.00       0 | Date       Quantity       Price (s)       Discourt (%)       Total (s)         Stall Name   Area       Date       Quantity       Price (s)       Discourt (%)       Total (s)         TOU0011   6M X 6M       27-01-2024       1       100.00       0       \$100.00         TOTAL PRICE (s)       100.00       0       \$100.00       \$100.00       \$100.00 |

Step 8: To confirm your stall bookings, Click Order.

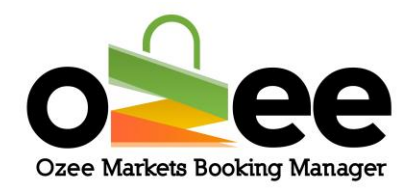

## 5.3 Making payment for your order

Step 1: Make sure you upload your insurance currency certificate if the market requires that you as a stallholder have market stall insurance coverage and indicate the appropriate expiry date. Likewise, if you are a food vendor, please upload your food license or mobile food permit issued by the relevant authority with the appropriate expiry date. If you need to upload additional documentation upload it at this stage too.

| Market Name<br>Market Tumbi Umbi at Mingara Recreation Club<br>ow. The credit card transaction fee will b | Booking Date<br>17 May 2025<br>be added. | Price<br>\$75.00                                                                                           | Discount (%) 0 Total Price Discount Amount Card Transaction Fee Total                                      | Total<br>\$75.00<br>\$75<br>\$0.00<br>\$1.58<br>\$76.58                                                    |
|----------------------------------------------------------------------------------------------------|------------------------------------------|----------------------------------------------------------------------------------------------------|----------------------------------------------------------------------------------------------------|----------------------------------------------------------------------------------------------------|
| Market Tumbi Umbi at Mingara Recreation Club<br>ow. The credit card transaction fee will b                | 17 May 2025<br>De added.                 | \$75.00                                                                                                    | 0<br>Total Price<br>Discount Amount<br>Card Transaction Fee<br>Total                                       | \$75.00<br>\$75<br>\$0.00<br>\$1.58<br>\$76.58                                                             |
| ow. The credit card transaction fee will b                                                                | e added.                                 |                                                                                                    | Total Price<br>Discount Amount<br>Card Transaction Fee<br>Total                                            | \$75<br>\$0.00<br>\$1.58<br>\$76.58                                                                        |
| ow. The credit card transaction fee will b                                                                | e added.                                 |                                                                                                    | Discount Amount Card Transaction Fee Total                                                                 | \$0.00<br>\$1.58<br>\$76.58                                                                                |
| ow. The credit card transaction fee will b                                                                | e added.                                 |                                                                                                    | Card Transaction Fee                                                                                       | \$1.58<br>\$76.58                                                                                          |
| ow. The credit card transaction fee will b                                                                | e added.                                 |                                                                                                    | Total                                                                                                    | \$76.58                                                                                                    |
| ow. The credit card transaction fee will b<br>df                                                          | e added.                                 |                                                                                                    |                                                                                                    |                                                                                                    |
| df                                                                                                    |                                          |                                                                                                    |                                                                                                    |                                                                                                    |
| df                                                                                                    |                                          |                                                                                                    |                                                                                                    |                                                                                                    |
|                                                                                                    |                                          |                                                                                                    |                                                                                                    |                                                                                                    |
|                                                                                                    |                                          |                                                                                                    |                                                                                                    |                                                                                                    |
|                                                                                                    |                                          |                                                                                                    |                                                                                                    |                                                                                                    |
|                                                                                                    |                                          |                                                                                                    |                                                                                                    |                                                                                                    |
| ence Document (.pdf/.doc/.ipa/.pna)                                                                       |                                          |                                                                                                    |                                                                                                    |                                                                                                    |
| (F                                                                                                    |                                          |                                                                                                    |                                                                                                    |                                                                                                    |
|                                                                                                    |                                          |                                                                                                    |                                                                                                    |                                                                                                    |
|                                                                                                    |                                          |                                                                                                    |                                                                                                    |                                                                                                    |
|                                                                                                    |                                          |                                                                                                    |                                                                                                    |                                                                                                    |
|                                                                                                    |                                          |                                                                                                    |                                                                                                    |                                                                                                    |
|                                                                                                    |                                          |                                                                                                    |                                                                                                    |                                                                                                    |
|                                                                                                    | 0403436889                               |                                                                                                    |                                                                                                    |                                                                                                    |
|                                                                                                    |                                          |                                                                                                    |                                                                                                    |                                                                                                    |
| of products you will be selling (max 250 (                                                                | characters).                             |                                                                                                    |                                                                                                    |                                                                                                    |
|                                                                                                    |                                          |                                                                                                    |                                                                                                    |                                                                                                    |
|                                                                                                    |                                          |                                                                                                    |                                                                                                    |                                                                                                    |
|                                                                                                    |                                          |                                                                                                    |                                                                                                    |                                                                                                    |
|                                                                                                    | ence Document (.pdf/.doc/,jpg/.png)      | ence Document (.pdf/.doc/.jpg/.png)<br>0403436889<br>of products you will be selling (max 250 characters). | ence Document (.pdf/.doc/.jpg/.png)<br>0403436889<br>of products you will be selling (max 250 characters). | ence Document (.pdf/.doc/,jpg/.png)<br>0403436889<br>of products you will be selling (max 250 characters). |

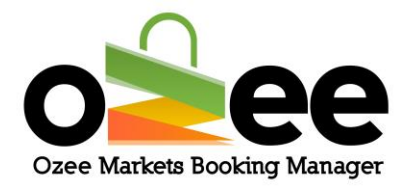

Step 2: You can also view your booking order summary. Please add a brief description for the range of your products you will offer at the stall/s

Note: Remember to Read and *tick the box to agree to the Market Organiser's rules & regulations.* 

Step 2: Click Book Now

Step 3: Complete the payment section with your name, debit/credit card number, CVV, expiration month and year and your Address.

Step 4: Click Pay Now when you are done.

| zee Markets Booking Manager                          |                                                                                | F                                                                                           | 2 🗗                                                                                                    | Praveen   Stall Hol                                                         | der Logout               |
|------------------------------------------------------|--------------------------------------------------------------------------------|---------------------------------------------------------------------------------------------|----------------------------------------------------------------------------------------------------|-----------------------------------------------------------------------------|--------------------------|
| UCHES<br>05<br>18<br>Waffor<br>inclu                 | C:<br>Velcome to Ozee Marke<br>dably manage your ma-<br>ding dates of markets, | zee Markets I<br>ts Booking Managu<br>arket. Stallholders c<br>stall size, price, pos<br>la | Booking Manager<br>er. Our newest software allow<br>an review their booking onlin<br>ition are automatically transfe<br>youts. | rs you to easily and<br>he, all booking details<br>erred to the visual site |                          |
| SI Stall_No                                          | Market Name                                                                    | Booking Date                                                                                | Fac                                                                                                    | ility                                                                       | Price                    |
| 1 TES0004                                            | Test Market                                                                    | 29 Sep 2020                                                                                 | Homemade Bath                                                                                                    | & Beauty Products                                                           | \$22                     |
|                                                      |                                                                                |                                                                                             |                                                                                                    |                                                                             |                          |
|                                                      |                                                                                |                                                                                             |                                                                                                    | Sub Total                                                                   | \$22                     |
|                                                      |                                                                                |                                                                                             |                                                                                                    | Sub Total<br>Card Transaction Fee                                           | \$22<br>\$0.7            |
|                                                      |                                                                                |                                                                                             |                                                                                                    | Sub Total<br>Card Transaction Fee<br>Total                                  | \$22<br>\$0.7<br>\$22.70 |
| ayment Details                                       |                                                                                |                                                                                             | Address 2                                                                                                    | SubTotal<br>Card Transaction Fee<br>Total                                   | \$22<br>\$0.7<br>\$22.70 |
| <b>Yayment Details</b><br>Address 1                  |                                                                                |                                                                                             | Address 2                                                                                                    | Sub Total<br>Card Transaction Fee<br>Total                                  | \$22<br>\$0.7<br>\$22.70 |
| Payment Details<br>Address 1<br>City                 | State                                                                          |                                                                                             | Address 2<br>Postcode                                                                                                    | Sub Total<br>Card Transaction Fee<br>Total                                  | 522<br>50.7<br>522.70    |
| Payment Details<br>Address 1<br>City<br>Name on Card | State                                                                          |                                                                                             | Address 2<br>Postcode<br>Credit Card Number                                                                                    | Sub Total Card Transaction Fee Total                                        | 522<br>50.7<br>522.70    |

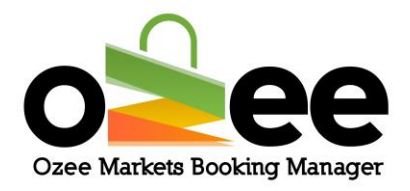

Step 5: You will see z screen a pop-up will confirm that your booking order has been received.

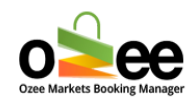

# Thank You For Your Booking!!

The Market Organiser will review your stall booking either to:

- Accept your Booking **or**
- Reject your Booking

Step 6: You will receive your payment receipt email in a few seconds, subject to acceptance of your booking.

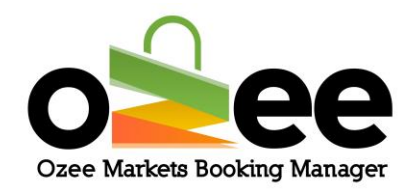

| Thank You For Your Order                                                                                                    |                      |                                 |          |                 |              |       |  |  |  |  |
|----------------------------------------------------------------------------------------------------|----------------------|---------------------------------|----------|-----------------|--------------|-------|--|--|--|--|
| Your order has been received and is now being processed. Your order details are shown below for your reference.<br>Order:#0000008 |                      |                                 |          |                 |              |       |  |  |  |  |
|                                                                                                    | Item                 | Market Details                  | Stall No | Booking<br>Date | Facility     | Price |  |  |  |  |
|                                                                                                    | 1                    | Toukley<br>Markets ,<br>TOUKLEY | TOU0003  | 01 Aug<br>2020  | Art & Crafts | \$15  |  |  |  |  |
|                                                                                                    | Sub Total            |                                 |          |                 |              |       |  |  |  |  |
|                                                                                                    | Card Transaction Fee |                                 |          |                 |              |       |  |  |  |  |
|                                                                                                    | Total                |                                 |          |                 |              |       |  |  |  |  |

**Note:** The stall booking is subject to the acceptance by the responsible Market Organiser.

When the Market Organiser accepts your Stall Booking Order, you will receive your booking confirmation and your payment confirmation in your registered email.

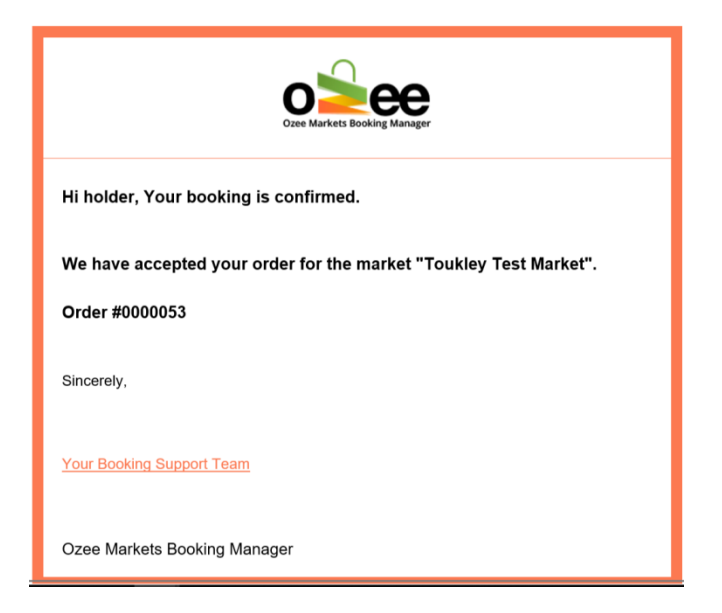

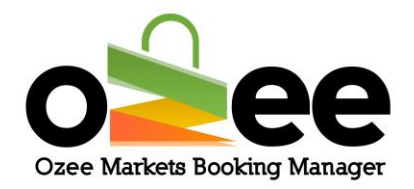

Step 7: With your stall order approved, please remember to bring this receipt while you come to set-up the stall. This is for stall booking verification process at the market.

In the event that your stall order is **Rejected by the Market Organiser** your credit card payment will be reversed in your favour within 3-5 working days.

You will receive an email regarding the rejection of your Market Stall Booking with a valid reason.

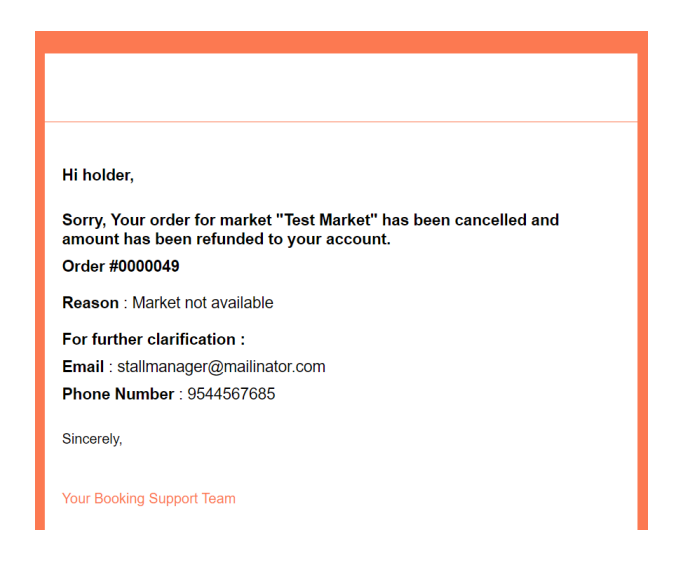